## <u>Anleitung Mehrwertsteuer-Änderung</u> <u>QTouch-Serie</u>

## Bitte machen Sie vor der Änderung einen Z-Tagesbericht Diese Anleitung kann je nach Ausstattung/Konfiguration variieren!

- 1) Bediener anmelden mit Programmier-Rechten
- 2) Auf das Feld mit der Schlüsselstellung drücken bis P angezeigt wird -- oder

Falls vorhanden die Mode-Taste drücken und dort P auswählen

- 3) TYPE-Taste drücken
- 4) Mit der Zeile runter/Seite runter (Pfeiltasten) den Menüpunkt MwSt (21) auswählen
- 5) Mit der ##-Taste die Steuerraten durchschalten (Standard ohne ##-Taste drücken ist MwSt 1)
- 6) Mit Zeile runter (einfacher Pfeil) den Punkt Rate% auswählen
- 7) Mit den Nummerntasten den gewünschten Steuersatz eingeben (Ohne Komma und 2 Dezimalstellen) und mit Enter bestätigen [Bsp. 700 -> 7% / 1900 -> 19%]
- 8) Mit der **TYPE**-Taste den Modus verlassen
- 9) Bei weiteren Änderungen Punkt 3-8 wiederholen
- 10) Zurück in den **R** Modus mittels **Mode**-Taste oder wie in Punkt 2 beschrieben